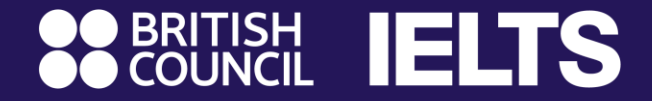

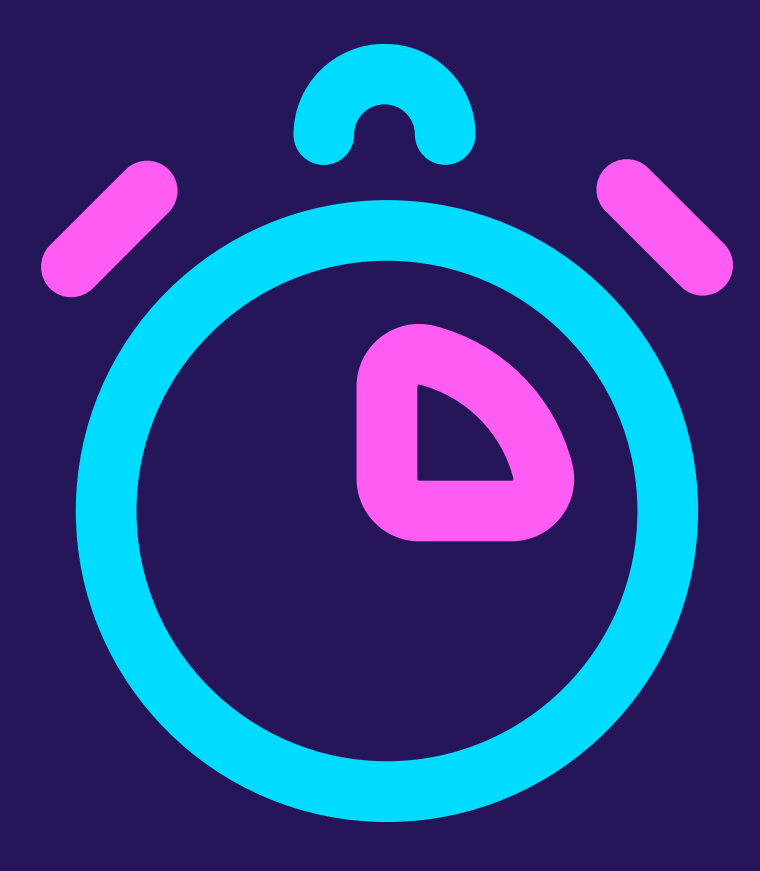

# 5-minute

Guide to registering for IELTS with the British Council

# 7 steps to register for IELTS with the British Council

| Step 1: | Choose an IELTS test                           | 3  |
|---------|------------------------------------------------|----|
| Step 2: | Select a test location                         | 4  |
| Step 3: | Select a test date                             | 5  |
| Step 4: | Select a test session                          | 6  |
| Step 5: | Create an IELTS registration account           | 7  |
| Step 6: | Enter personal information                     |    |
|         | Instructions for candidates under 16 years     | 8  |
|         | Instructions for candidates 16 to 17 years     | 14 |
|         | Instructions for candidates 18 years and above | 22 |
| Step 7: | Complete payment                               | 27 |

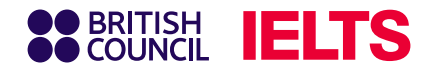

# **Step 1: Choose your IELTS test**

Access the online IELTS registration system:

https://ieltsregistration.britishcouncil.org

On the homepage, you will see 3 IELTS test options, each suited to different purposes:

- **1** IELTS Academic
- **2** IELTS General Training
- **3** IELTS for UKVI Visas

Note: Please select the test that matches your needs.

|          | LTS        |                                                                                                    |   |  |
|----------|------------|----------------------------------------------------------------------------------------------------|---|--|
| Choose y | our IE     | ELTS test                                                                                                    |   |  |
|          | Which II   | ELTS test would you like to take?                                                                                                    |   |  |
|          |            | IELTS Academic<br>Take this test if you want to study at<br>undergraduate or postgraduate level, or join a<br>professional organisation anywhere in the world.                                                                           | > |  |
|          | Ċ          | IELTS General Training<br>Take this test if you want to study at below degree<br>level or work anywhere in the world.                                                                                                    | > |  |
|          | IELTS for  | UK Visas                                                                                                    |   |  |
|          | ç          | IELTS for UK Visas<br>UK government approved Secure English<br>Language Tests for those who need a Work /<br>Spouse Visa, or who are planning to study a<br>course below degree level, or at a UK institution<br>not recognised by UKVI. | > |  |
|          | Which IELT | <u>'S test is right for me?</u> [2                                                                                                    |   |  |

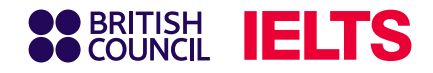

# **Step 2: Select your test location**

In the 'Test Location' section, select **Vietnam**, then choose your preferred city.

|                             | ELTS                 |                            |
|-----------------------------|----------------------|----------------------------|
| IELTS Academic<br>Find a te | st                   |                            |
|                             | Where would you like | e to take your test?       |
|                             | Search in: Vietnam   | Change country / territory |
|                             | Q þearch city        | \$                         |
|                             | Closest to me        |                            |
|                             | Bien Hoa             |                            |
|                             | Binh Thuan           |                            |
|                             | Da Nang              |                            |
|                             | Gia Lai              |                            |
|                             | Hai Phong            |                            |
|                             | Hanoi                |                            |
|                             | Ho Chi Minh          | -                          |
|                             |                      |                            |

Skip the 'Special Arrangement' section if you do not require special assistance related to health needs.

I have **accessibility** needs for the test date

Read about how we can help you 🖪

### Note:

- Special arrangements are available for candidates with visual or hearing impairments, dyslexia, or other medical needs. If applicable, select 'Yes' under 'Special Arrangement' and indicate your required support. Please note that additional supporting documentation will be required later to confirm your eligibility.
- For full details, refer to the section **Read about how we can help you**.

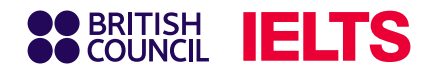

# **Step 3: Select your test date**

Select your preferred test date from the list provided and click **Search for tests**.

# ] Notes

- Available dates are displayed in bold and underlined.
- You may select multiple test dates at the same time.
- You can also display all available test dates if preferred.

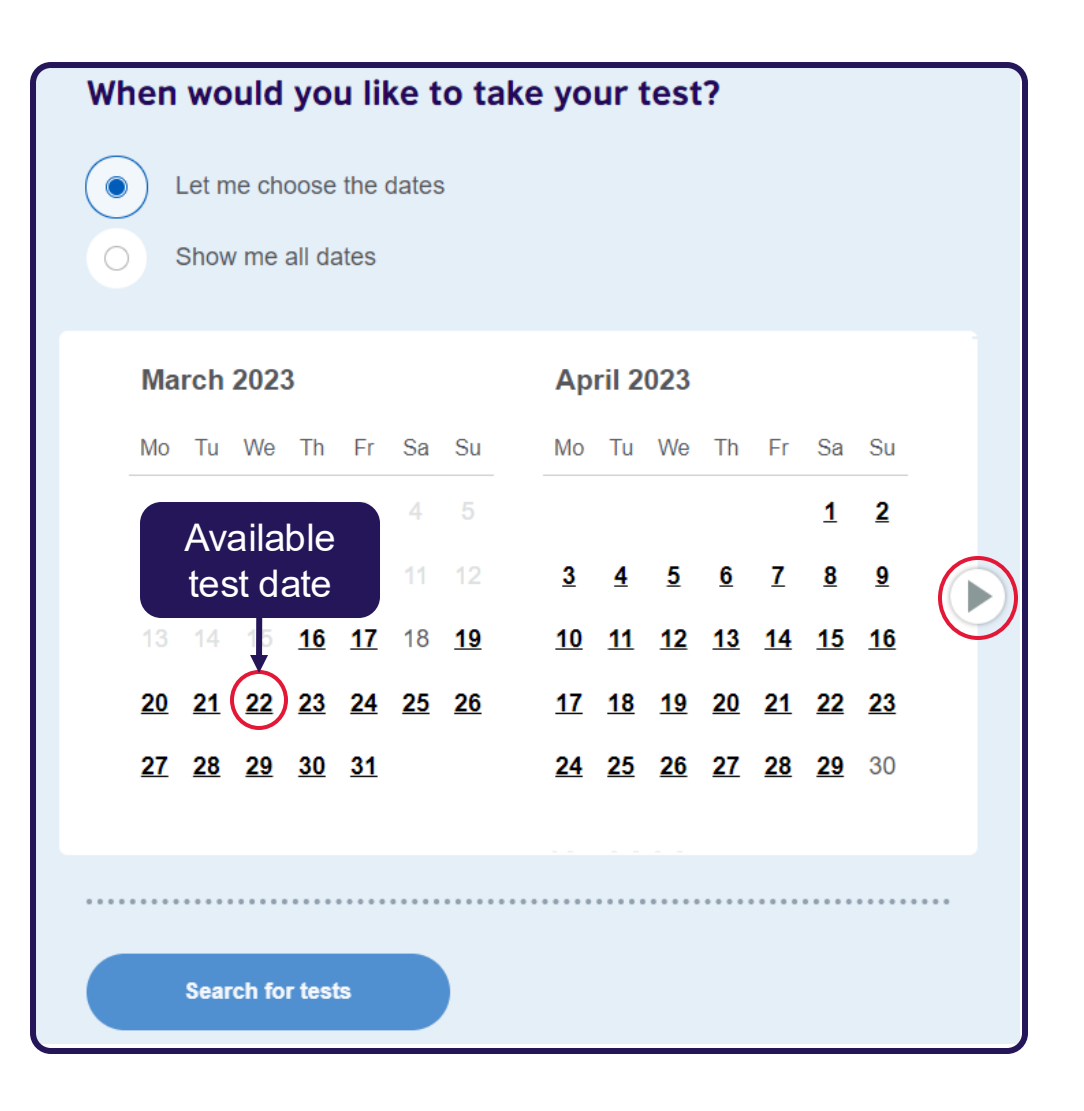

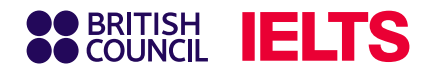

## **Step 4: Select your test session**

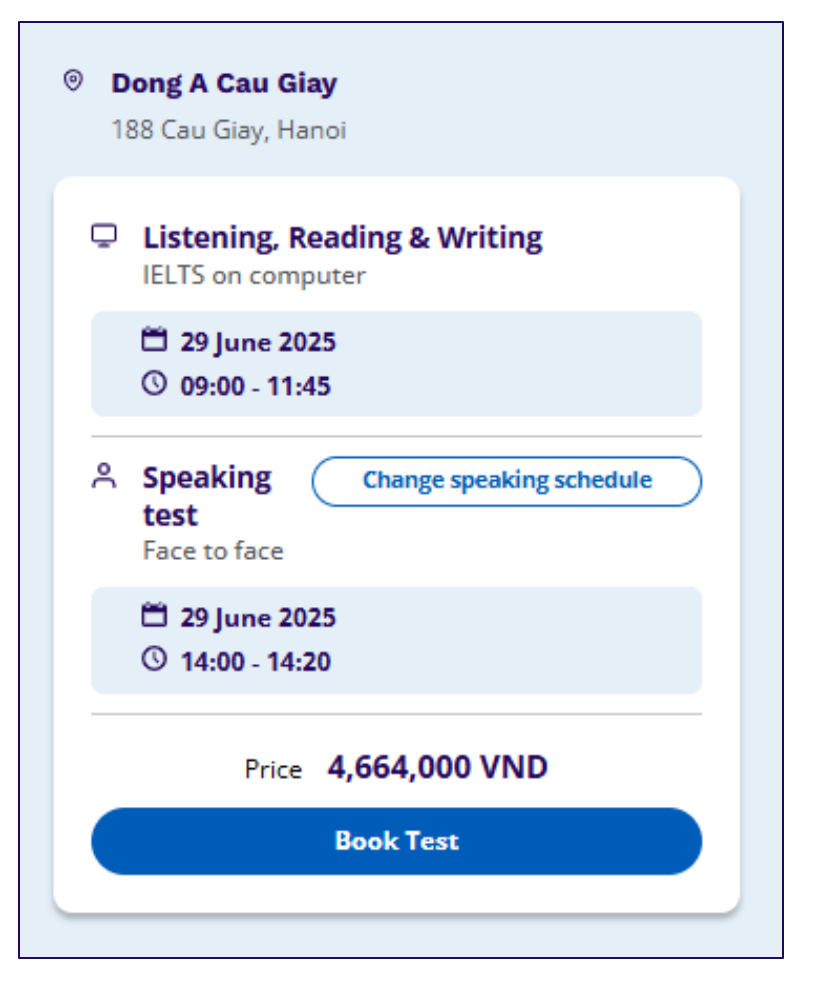

Depending on your chosen test format and test date, select your preferred time slot for each test component, then click **Book Test** to proceed.

### Note:

You can keep the default selection or click **Change speaking schedule** to choose a different date/time for the Speaking test if desired.

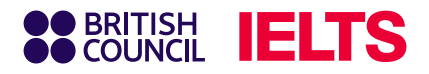

# **Step 5: Create your IELTS registration account**

### BRITISHCOUNCIL

### **Register for an account**

You need a **British Council account** to access our services. If you already have an account you can **sign in**.

Email

Password

Show

 $\mathbf{v}$ 

Date of birth

 This is so you access the right content for your age.

 Day
 V

 Month
 Year

I agree to the account registration **Terms of Use**.

> How we use your data

Register for an account

If you're not ready, you can go back.

If you have **previously registered** for an IELTS test with the British Council, click Log in and use your existing account.

If this is your first time registering, please provide the required information to create a new account.

### Note:

- Minor candidates under 16 years of age (as determined by date of birth) cannot create their own account. A legal guardian (aged 18 or older) must create the account and complete the registration and payment on their behalf.
- Young adult candidates 16 to under 18 years old may create their own account but must request their legal guardian to complete payment.
- Adult candidates ages 18 and above may create their own account and complete registration and payment independently.

# Instructions for Minor candidates under 16 years old

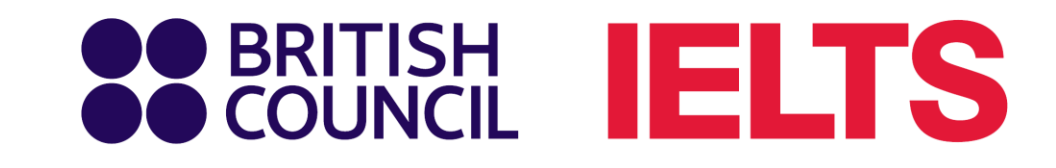

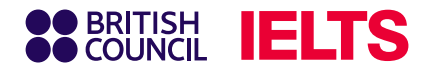

# **Step 6.1: Enter the guardian's information**

### Tick My child.

| SECUNCIL IELTS                                    |                                                                                    |
|---------------------------------------------------|------------------------------------------------------------------------------------|
| Step 1 of 5<br>Personal details                   |                                                                                    |
| ✓ Hi! You are now                                 | logged in.                                                                         |
| Who are you boo                                   | king the test for?                                                                 |
| You cannot book a test<br>over, please ask them t | for a child under the age of 11. If your child is 16 or o register for themselves. |
| O Myself<br>O My child<br>(under 16 years old     |                                                                                    |

# Complete all required fields with the **guardian's details**.

| First / given nam                                                                     | les:                                    |        |
|---------------------------------------------------------------------------------------|-----------------------------------------|--------|
| This must match the                                                                   | name(s) on your identification document |        |
| Thi Ngoc Mai                                                                          |                                         |        |
| Surname / family                                                                      | / name:                                 |        |
| This must match the                                                                   | name(s) on your identification document |        |
| Nguyen                                                                                | I don't have a sur                      | mame / |
|                                                                                       |                                         |        |
| Date of birth:                                                                        | January 🔶 1979                          |        |
| Date of birth:<br>1<br>Sex:                                                           | January                                 |        |
| Date of birth:          1         Sex:         Image: Sex image         Image: Female | January                                 |        |

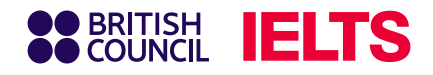

## **Step 6.2: Enter candidate information**

Enter the **candidate's personal information** in the **'About your child'** section.

| About your cl                                               | nild                                                                  |                                         |
|-------------------------------------------------------------|-----------------------------------------------------------------------|-----------------------------------------|
| Please add the deta                                         | ils for the child taking the test:                                    |                                         |
| Please note:<br>Their full name and o<br>the test location. | date of birth must match the identific<br>s (including middle names): | cation document presented a             |
| Minh Hoang                                                  |                                                                       |                                         |
| Surname / family r<br>Nguyen<br>Date of birth:              | name:                                                                 | They don't have a surname / family name |
| 1                                                           | January 🔶                                                             | 2006                                    |
| Sex:<br>Female<br>Male                                      |                                                                       |                                         |

Select the preferred way for picking up the candidate after test sessions under '**On the test day**.'

#### On the test day

#### Please note:

Children aged 11 years or older are only permitted to leave test premises alone once parental / carer consent has been given

Do you give permission for your child to leave the test premises unaccompanied during a test break between modules and at the end of the test?

Yes; I give my permission

No; I will pick them up

No; I want to specify somebody else who will pick them up

Save and continue

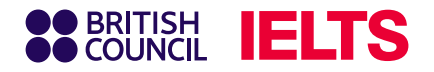

# **Step 6.3: Enter candidate identification document**

| Identification type                                                           |  | Select the type of $I\Gamma$ |
|-------------------------------------------------------------------------------|--|------------------------------|
| Passport                                                                      |  |                              |
| <ul> <li>Vietnamese National Identity Card</li> </ul>                         |  | on test day (Passpo          |
|                                                                               |  |                              |
| Please note:                                                                  |  |                              |
| On the test day, your child will be required to bring the same identification |  |                              |
| Passport number:                                                              |  |                              |
|                                                                               |  |                              |
| Passport expiry date:                                                         |  |                              |
| Day Choose month 🔶 Year                                                       |  |                              |
|                                                                               |  |                              |
| Issuing authority:                                                            |  |                              |
|                                                                               |  |                              |
| What is their country / territory of nationality?                             |  |                              |
| Q 🔶                                                                           |  |                              |

andidate will use ational ID).

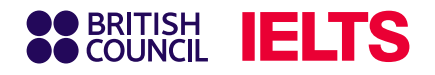

# Step 6.4: Confirm and provide additional information

### Review and confirm information.

### Please check your passport before you continue

It's really important that you make sure the passport details you've told us are correct. Please check them below before proceeding.

On the test day, you will be required to bring this passport with you.

Passport number:

Passport expiry date:

Issuing authority:

Country / territory of nationality:

Please note:

If your ID details are wrong it may delay the release of your results.

I confirm these details are correct

I need to change these details

Respond to the additional information questions.

| BRITISH     COUNCI    |                                                                                                    |
|-----------------------|----------------------------------------------------------------------------------------------------|
| itep 3 of 5<br>Your c | child's profile                                                                                                    |
|                       | Answering these questions has no impact on your child's IELTS test results. These questions will help us improve our services to test takers like them. |
|                       | About your child                                                                                                    |
|                       | What is their first language?                                                                                                    |
|                       | Q ¢                                                                                                    |
|                       | How many years have they been studying English?<br>Your answer to this question has no impact on their test score                                       |
|                       | Their interest in IELTS                                                                                                    |
|                       | Why are they taking the test?                                                                                                    |
|                       | Q \$                                                                                                    |
|                       | Which country / territory do they want to study / work / live in?                                                                                       |
|                       | Q                                                                                                    |
|                       |                                                                                                    |
|                       | Save and continue                                                                                                    |

### J Note

Responses to additional information questions will not affect IELTS test scores.

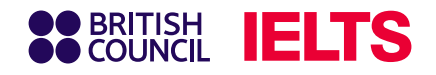

# **Step 6.5: Review registration details**

Test session and personal details

| Listening, Reading & Writing                                                                                                    | □• Speaking test                                                                                     |   |
|----------------------------------------------------------------------------------------------------|----------------------------------------------------------------------------------------------------|---|
| IELTS on computer                                                                                                    | Video call at the test centre                                                                        |   |
| © 09:00 - 12:00 (please arrive at 08:00)                                                                                                    | © 16:20 - 16:40 (please arrive at 16:00)                                                             |   |
| Change written test                                                                                                    | Change speaking schedule                                                                             |   |
| O AM DA NANG<br>163 Xo Viet Nebe Tinh St. Cam Le District. Da                                                                                                    | AM DA NANG     163 Xo Viet Nehe Tinh St. Cam Le District. Da                                         |   |
| Nang                                                                                                    | Nang                                                                                                 |   |
|                                                                                                    |                                                                                                    |   |
| /our details                                                                                                    | Change                                                                                               |   |
|                                                                                                    |                                                                                                    |   |
| Name:                                                                                                    |                                                                                                    |   |
| Date of Birth:                                                                                                    |                                                                                                    |   |
| iex:                                                                                                    |                                                                                                    |   |
| mail address:                                                                                                    |                                                                                                    |   |
| Mobile telephone number:                                                                                                    |                                                                                                    | _ |
|                                                                                                    |                                                                                                    |   |
| . I w<br>tele                                                                                                    | ant to receive updates about my tests and results to this mobile<br>sphone number                    |   |
| I w tek                                                                                                    | ant to receive updates about my tests and results to this mobile<br>phone number                     |   |
| \ddress:                                                                                                    | ant to receive updates about my tests and results to this mobile<br>phone number                     |   |
| ddress:<br>Your child's details                                                                                                    | ant to receive updates about my tests and results to this mobile<br>phone number                     |   |
| vuddress:<br>Your child's details                                                                                                    | ant to receive updates about my tests and results to this mobile<br>phone number<br><u>Change</u>    |   |
| Vour child's details                                                                                                    | ant to receive updates about my tests and results to this mobile<br>phone number<br><u>Change</u>    |   |
| Vw rek vddress: Your child's details Name: Date of Birth:                                                                                                    | ant to receive updates about my tests and results to this mobile<br>phone number<br><u>Change</u>    |   |
| Vw tek vddress: Your child's details Name: Date of Birth: Sex:                                                                                                    | ant to receive updates about my tests and results to this mobile<br>phone number<br>Change           |   |
| Vite tek viddress:  Your child's details Name: Date of Birth: Sex: On the test day:                                                                                               | ant to receive updates about my tests and results to this mobile<br>phone number<br>Change           |   |
| Vour child's details  Your child's details  Name: Date of Birth: Sex: On the test day: Child can leave the test premises on its own                                               | ant to receive updates about my tests and results to this mobile<br>phone number<br><u>Change</u>    |   |
| Vour child's details Your child's details Name: Date of Birth: Sec: On the test day: Child can leave the test premises on its own                                                 | ant to receive updates about my tests and results to this mobile<br>phone number<br><u>Change</u>    |   |
| Vour child's details  Your child's details  Name: Date of Birth: Sex: On the test day: Child can leave the test premises on its own Your child's identification                   | ant to receive updates about my tests and results to this mobile<br>phone number  Change  Change     |   |
| Vour child's details  Your child's details  Name: Date of Birth: Sec: On the test day: Child can leave the test premises on its own  Your child's identification  Process number  | ant to receive updates about my tests and results to this mobile<br>phone number<br>Change<br>Change |   |
| Vour child's details  Your child's details  Name: Date of Birth: Sex: On the test day: Child can leave the test premises on its own Your child's identification  Passport number: | ant to receive updates about my tests and results to this mobile<br>phone number  Change  Change     |   |

### **Payment options**

| Payment       Fee:     4,664,000.00 VND                                                                                                    | Enter any promo code<br>(if applicable)                                                                                                    |
|----------------------------------------------------------------------------------------------------|----------------------------------------------------------------------------------------------------|
| Order acknowledgement                                                                                                    |                                                                                                    |
| Who should receive the order confirmation for the test booking?  Myself Another Person  Who should receive the order confirmation for the test booking?  Select 'Myself' to have the invoice issued to the registered details                                        | 💡 Note                                                                                                    |
| O A Company<br>VAT/NIP number:                                                                                                    | 1. If you wish to have the test fee invoice issued to a different individual or organisation, please inform the British Council by email (exams.hanoi@britishcouncil.org.vn or |
| Our terms and conditions  I agree to the IELTS terms and conditions and cancellation policy                                                                                                    | exams.HCMC@britishcouncil.org.vn) or via our hotline at 1800 1299 within 7 working days.<br>2. For payment methods and detailed guidance, please refer to page 27              |
| The British Council will use the information that you are providing in connection with processing your registration. The<br>legal basis for processing your information is agreement with our terms and conditions of registration (contract).<br>+ Read full notice |                                                                                                    |
| Book & pay:                                                                                                    |                                                                                                    |
| Pay online<br>Recommended payment method                                                                                                    |                                                                                                    |
| Offline payment                                                                                                    | 13                                                                                                    |

# Instructions for Young adult candidates ages 16 to under 18

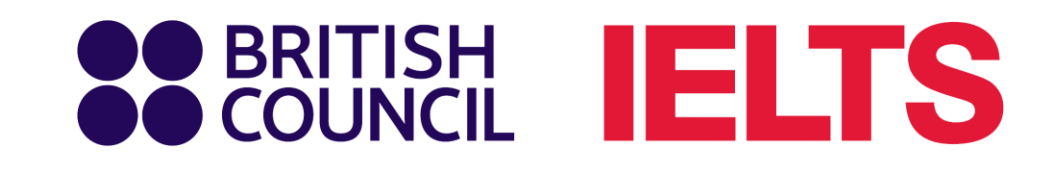

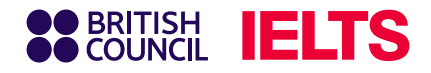

www.britishcouncil.vn

# **Step 6.1: Enter candidate information**

Complete all required fields with the candidate's details.

| Securicil IELTS                                                                                                    | Sex:                                                                                                    | Country / territory of residence: |
|----------------------------------------------------------------------------------------------------|----------------------------------------------------------------------------------------------------|-----------------------------------|
| Step 1 of 5 Personal details                                                                                                    | <ul> <li>Female</li> <li>Male</li> </ul>                                                                                                    | Q \$                              |
| ✓ Hi! You are now logged in.                                                                                                    | Your email:<br>合                                                                                                    | Postal address:                   |
| About you                                                                                                    |                                                                                                    |                                   |
| A Please note:                                                                                                    | Not your details? Logout                                                                                                    |                                   |
| All personal details provided on this page must match the Test<br>Taker's identification document used for registration and<br>presented at the test location, as these will appear on the Test<br>Taker's Test Report Form (TRF). Once registration is complete,<br>you may be charged a fee if you ask us to modify any of this<br>information before we issue the TRF. Please note that no<br>modifications can be made after the TRF has been issued. | Your contact details<br>Please provide your phone number and postal address in case we need to contact<br>you or send you any documents (e.g. your test report form).<br>Mobile number:                   | Postcode / ZIP:                   |
| First / given names (including middle names):                                                                                                    | <b>•</b> +84 •                                                                                                    |                                   |
| This must match the name(s) on your identification document Surname / family name: This must match the name(s) on your identification document                                                                                                    | I agree to receive notifications or to be contacted about my test registration to this telephone number via SMS, WhatsApp, etc. <b>Please note:</b> this service might not be available in your location. | Save and continue                 |
| I     I     I don't have a surname / family name       Date of birth:     I                                                                                                    | <b>P</b> Note                                                                                                    |                                   |

Receiving notifications is mandatory for candidates planning to transfer their test date.

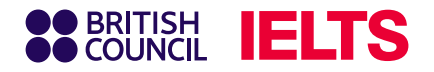

# **Step 6.2: Enter candidate identification document**

| (Passpoi |
|----------|
| (Passpoi |
|          |
|          |
|          |
|          |
|          |
|          |
|          |
|          |
|          |
|          |
|          |
|          |
|          |

andidate will use ational ID).

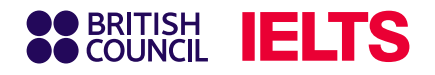

# Step 6.3: Confirm and provide additional information

### Review and confirm information.

### Please check your passport before you continue

It's really important that you make sure the passport details you've told us are correct. Please check them below before proceeding.

On the test day, you will be required to bring this passport with you.

Passport number:

Passport expiry date:

Issuing authority:

Country / territory of nationality:

Please note:

If your ID details are wrong it may delay the release of your results.

I confirm these details are correct

I need to change these details

Respond to the additional information questions.

| Your child's profile         Image: Construction of the set of the set of | BRITI               | 糊 IELTS                                                                                                    |
|----------------------------------------------------------------------------------------------------|---------------------|----------------------------------------------------------------------------------------------------|
| Awaring these questions has no impact on your child's IELTS test subtractions will help us improve our services to test subtractions.                                                                                                    | Step 3 of 5<br>Your | child's profile                                                                                                    |
| About your child   What is their first language? C C                                                                                                    |                     | Answering these questions has no impact on your child's IELTS test results. These questions will help us improve our services to test takers like them. |
| What is their first language?   Q   How many years have they been studying English?   Your answer to this question has no impact on their test score   Q   Their interest in IELTS   Why are they taking the test?   Q   Which country / territory do they want to study / work / live in?   Q   Swe and continue                                                                                                    |                     | About your child                                                                                                    |
| Q       ♦         How many years have they been studying English?         Your answer to this question has no impact on their test score         Q       ♦         Their interest in IELTS         Why are they taking the test?       ♦         Q       ♦         Which country / territory do they want to study / work / live in?       ♦         Image: Q       ●         Save and continue       ●                                                                                                    |                     | What is their first language?                                                                                                    |
| How many years have they been studying English?<br>Your answer to this question has no impact on their test score<br>Q<br>Their interest in IELTS<br>Why are they taking the test?<br>Q<br>Which country / territory do they want to study / work / live in?<br>Q<br>Save and continue                                                                                                    |                     | Q 🗧                                                                                                    |
| Their interest in IELTS         Why are they taking the test?         Q         Which country / territory do they want to study / work / live in?         Q         Save and continue                                                                                                    |                     | How many years have they been studying English?<br>Your answer to this question has no impact on their test score                                       |
| Why are they taking the test?          Q       \$         Which country / territory do they want to study / work / live in?       \$         Q       \$         Save and continue                                                                                                    |                     | Their interest in IELTS                                                                                                    |
| <ul> <li>Q</li> <li>♦</li> <li>Which country / territory do they want to study / work / live in?</li> <li>Q</li> <li>♦</li> <li>Save and continue</li> </ul>                                                                                                    |                     | Why are they taking the test?                                                                                                    |
| Which country / territory do they want to study / work / live in?                                                                                                    |                     | Q 🗢                                                                                                    |
| Q \$                                                                                                    |                     | Which country / territory do they want to study / work / live in?                                                                                       |
| Save and continue                                                                                                    |                     | Q 🗧                                                                                                    |
| Save and continue                                                                                                    |                     |                                                                                                    |
|                                                                                                    |                     | Save and continue                                                                                                    |

### J Note

Responses to additional information questions will not affect IELTS test scores.

www.britishcouncil.vn

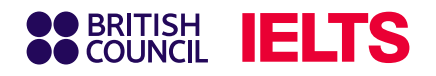

## **Step 6.4: Review registration details**

| BRITISH<br>COUNCIL IELTS                                                                                                    |                                                                                                    |
|----------------------------------------------------------------------------------------------------|----------------------------------------------------------------------------------------------------|
| eview                                                                                                    |                                                                                                    |
| You have not booked yet!<br>Please check all the details care                                                                                                    | efully before you book.                                                                                                    |
| You are booking<br>IELTS Academic                                                                                                    |                                                                                                    |
| <ul> <li>Listening, Reading &amp; Writing<br/>IELTS on computer</li> <li>29 June 2025</li> <li>99:00 - 11:45 (please arrive at 08:00)</li> <li>Change written test</li> <li>Dong A Cau Giay<br/>188 Cau Giay, Hanoi</li> </ul> | <ul> <li>Speaking test<br/>Face to face</li> <li>29 June 2025</li> <li>14:00 - 14:20 (please arrive at 13:40)</li> <li>Change speaking schedule</li> <li>Dong A Cau Giay<br/>188 Cau Giay, Hanoi</li> </ul> |
| Your details                                                                                                    | Change                                                                                                    |
| Date of birth:<br>Sex:<br>Email address:                                                                                                    |                                                                                                    |
| Mobile telephone number:                                                                                                    | eceive updates about my tests and results to this mobile<br>number                                                                                                    |
| Address                                                                                                    |                                                                                                    |

| Your identification                 |                                  | <u>Change</u>              |  |
|-------------------------------------|----------------------------------|----------------------------|--|
| Identity card number:               | 12345678910                      |                            |  |
| Issuing authority:                  | Hanoi                            |                            |  |
| Country / territory of nationality: | Vietnam                          |                            |  |
|                                     |                                  |                            |  |
| Payment                             |                                  |                            |  |
| Fee:                                | 4,664,000.00 VND                 | <u>l have a promo code</u> |  |
|                                     |                                  |                            |  |
| Order acknowledgement               |                                  |                            |  |
| Who should receive the order co     | nfirmation for the test booking? |                            |  |
| Myself                              | Select 'Myself' to have the i    | nvoice                     |  |
| O Another Person                    |                                  | alls                       |  |
| O A Company                         |                                  |                            |  |
|                                     |                                  |                            |  |
|                                     |                                  |                            |  |
|                                     |                                  |                            |  |

### Note

 If you wish to have the test fee invoice issued to a different individual or organisation, please inform the British Council by email (exams.hanoi@britishcouncil.org.vn or exams.HCMC@britishcouncil.org.vn) or via our hotline at 1800 1299 within 7 working days.
 For payment methods and detailed guidance, please refer to page 27.

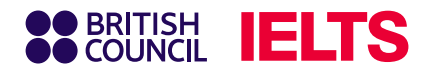

### **Step 5: Provide guardian's contact information**

#### **Our terms and conditions**

View the IELTS terms and conditions and cancellation policy for more information.

The British Council will use the information that you are providing in connection with processing your registration. The legal basis for processing your information is agreement with our terms and conditions of registration (contract).

#### **Data Protection**

The British Council complies with data protection law in the UK and laws in other countries that meet internationally accepted standards.

You have the right to ask for a copy of the information we hold on you, and the right to ask us to correct any inaccuracies in that information. If you have concerns about how we have used your personal information, you also have the right to complain to a privacy regulator.

#### **Privacy Notice**

For detailed information, please refer to the privacy section of our website, WWw.britishcouncil.org/privacy [2] or contact your local British Council office. We will keep your information for a period of 3 years from the time of collection for your registration; for marketing purposes, we will keep your information for a period of 7 years.

#### Parent/Legal Guardian email address

As Candidate who is between 16 and less then 18 years old you are required to provide the email address of Parent/Legal Guardian who can complete the payment and setup Child Collection Details

| Parent/I | Legal Guardian email add | lress: |      |
|----------|--------------------------|--------|------|
|          |                          |        |      |
|          |                          |        | <br> |
| Book t   | test                     |        |      |
|          | Book now                 |        |      |
|          |                          |        |      |

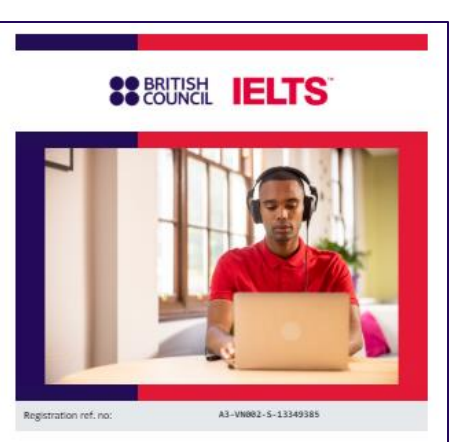

#### Dear Parent/Legal Guardian,

We would like to inform you that your child has been registered for the IELTS test.

To proceed, please visit the Secure Registration Page using  $\ensuremath{\text{the link}}$  below. On this page, you can:

Complete an online payment for the exam (if required)
View offline payment instructions (if applicable)
Review basic registration details
Check the current payment status
Complete the required child collection options
Provide consent for your child's personal data processing for this
purpose and read the full Privacy Notice
Read the IELTS test <u>Terms and Conditions</u> and <u>Data Protection</u>
and Privacy Policy

ACCESS THE SECURE PAGE

IELTS stands for the International English Language Testing System – an English Language proficiency test. Globally, there are more than 4 million test takens a year, making IELTS the word's most popular English language proficiency test for higher education and global migration. IELTS is developed and run by the British Council in partnership with IDP Education and Counding Assessment English. You can find here more information on IELTS <u>https://takeielts.britishcouncil.org/take-ielts/what-ielts.</u>

- Enter the guardian's email address and click
   Book now.
- The guardian will receive an email with instructions to complete the registration process, including:
  - Reviewing and verifying the candidate's registration information
  - Agreeing to Child Protection, Data Protection, and Privacy policies
  - Giving consent regarding the child's personal data
  - Completing and monitoring payment status

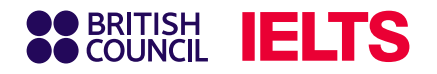

## Step 6.6: Guardian registration finalisation

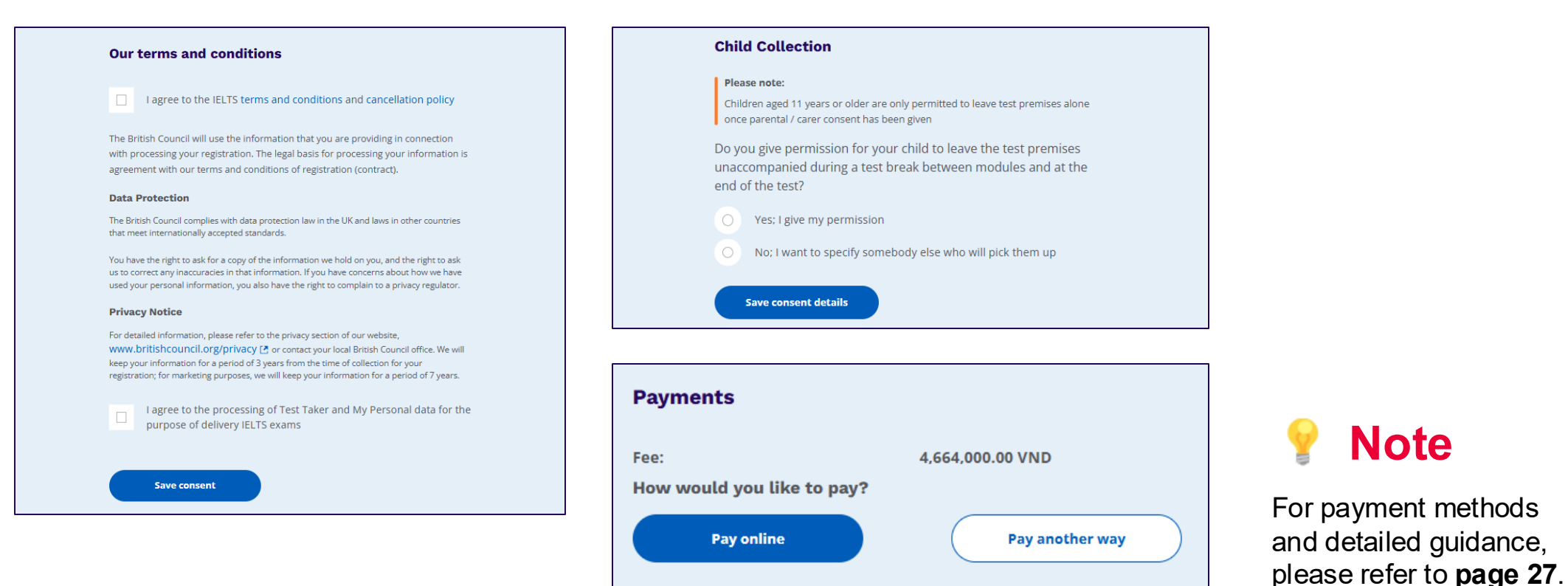

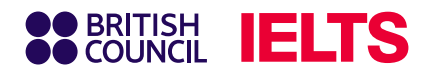

# **Registration completed**

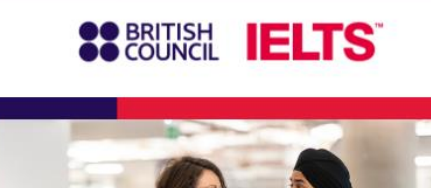

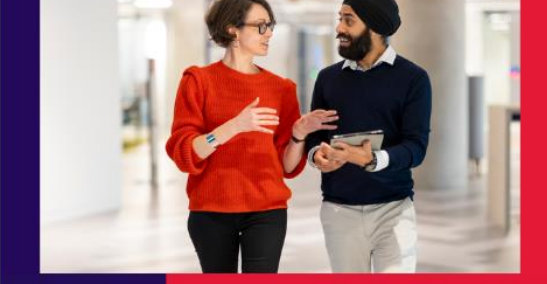

Registration ref. no:

#### Dear young adult,

Congratulations, IELTS success is just around the corner! We've received your payment and your IELTS test registration is now confirmed.

Your IELTS reference number is

You can log in to your Test Taker Portal account to find all relevant test details and to contact us.
Log in to Test Taker Portal

Once the guardian gives consent and completes payment, the candidate will receive an email confirming that the registration was successful.

### 💡 Note

For payment methods and detailed guidance, please refer to **page 27**.

# Instructions for Adult candidates ages 18 and above

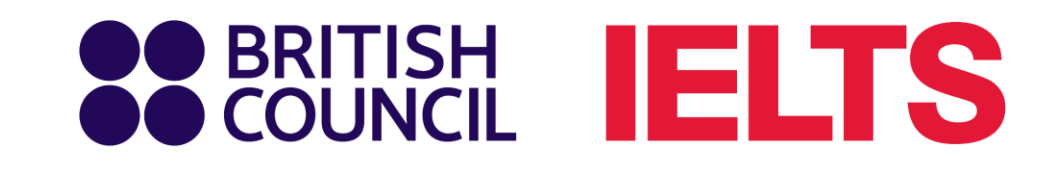

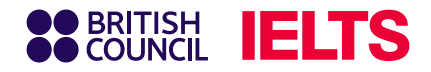

# **Step 6.1: Enter candidate information**

Complete all the required fields with the candidate's details.

| BRITISH IELTS                                                                                                    | Sex:                                                                                                    | Country / territory of residence: |
|----------------------------------------------------------------------------------------------------|----------------------------------------------------------------------------------------------------|-----------------------------------|
| rep 1 of 5 Personal details                                                                                                    | <ul> <li>Female</li> <li>Male</li> </ul>                                                                                                    | Q \$                              |
| ✓ Hi! You are now logged in.                                                                                                    | Your email:                                                                                                    |                                   |
| About you                                                                                                    |                                                                                                    |                                   |
| A Please note:                                                                                                    | Not your details? <u>Logout</u>                                                                                                    |                                   |
| All personal details provided on this page must match the Test<br>Taker's identification document used for registration and<br>presented at the test location, as these will appear on the Test<br>Taker's Test Report Form (TRF). Once registration is complete,<br>you may be charged a fee if you ask us to modify any of this<br>information before we issue the TRF. Please note that no | Your contact details<br>Please provide your phone number and postal address in case we need to contact<br>you or send you any documents (e.g. your test report form). | Postcode / ZIP:                   |
| First / given names (including middle names):                                                                                                    | Mobile number:                                                                                                    |                                   |
| This must match the name(s) on your identification document                                                                                                    | I agree to receive notifications or to be contacted about my test registration to this telephone number via SMS, WhatsApp, etc.                                       | Save and continue                 |
| Surname / family name: This must match the name(s) on your identification document I don't have a surname / family name                                                                                                    | Please note: this service might not be available in your location.                                                                                                    |                                   |
| Date of birth:                                                                                                    | 💡 Note                                                                                                    |                                   |

Receiving notifications is mandatory for candidates planning to transfer their test date.

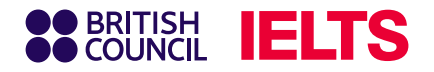

# **Step 6.2: Enter candidate identification document**

| Identification type                                                           | Select the type of IC |
|-------------------------------------------------------------------------------|-----------------------|
| Passport                                                                      |                       |
| O Vietnamese National Identity Card                                           | on test day (Passpo   |
|                                                                               |                       |
| Please note:                                                                  |                       |
| On the test day, your child will be required to bring the same identification |                       |
| document you are using for registration.                                      |                       |
| Passport number:                                                              |                       |
|                                                                               |                       |
| Passport expiry date:                                                         |                       |
| Day Choose month                                                              |                       |
| •                                                                             |                       |
| Issuing authority:                                                            |                       |
|                                                                               |                       |
|                                                                               |                       |
| What is their country / territory of nationality?                             |                       |
| 0                                                                             |                       |

andidate will use ational ID).

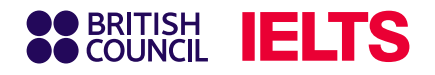

# Step 6.3: Confirm and provide additional information

Review and confirm your information.

### Please check your passport before you continue

It's really important that you make sure the passport details you've told us are correct. Please check them below before proceeding.

On the test day, you will be required to bring this passport with you.

Passport number:

Passport expiry date:

Issuing authority:

Country / territory of nationality:

Please note:

If your ID details are wrong it may delay the release of your results.

I confirm these details are correct

I need to change these details

Respond to the additional information questions.

|             | TS .                                                                                                    |
|-------------|----------------------------------------------------------------------------------------------------|
| our child   | 's profile                                                                                                    |
|             | Answering these questions has no impact on your child's IELTS test results. These questions will help us improve our services to test takers like them. |
| А           | bout your child                                                                                                    |
| W           | 'hat is their first language?                                                                                                    |
| (           | ۹ 🔶                                                                                                    |
| H<br>Ye<br> | ow many years have they been studying English?<br><sup>ur</sup> answer to this question has no impact on their test score<br>Q                          |
| т           | heir interest in IELTS                                                                                                    |
| W           | 'hy are they taking the test?                                                                                                    |
|             | a 🔶                                                                                                    |
| W           | hich country / territory do they want to study / work / live in?                                                                                        |
| (           | a 🔶                                                                                                    |
|             |                                                                                                    |
|             | Save and continue                                                                                                    |
|             |                                                                                                    |

# **Note**

Responses to additional information questions will not affect IELTS test scores.

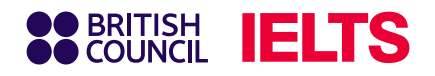

## **Step 6.4: Review registration details**

| BRITISH<br>COUNCIL IELTS                                                                                                    |                                                                                                    |
|----------------------------------------------------------------------------------------------------|----------------------------------------------------------------------------------------------------|
| eview                                                                                                    |                                                                                                    |
| You have not booked yet!<br>Please check all the details care                                                                                                    | efully before you book.                                                                                                    |
| You are booking<br>IELTS Academic                                                                                                    |                                                                                                    |
| <ul> <li>Listening, Reading &amp; Writing<br/>IELTS on computer</li> <li>29 June 2025</li> <li>99:00 - 11:45 (please arrive at 08:00)</li> <li>Change written test</li> <li>Dong A Cau Giay<br/>188 Cau Giay, Hanoi</li> </ul> | <ul> <li>Speaking test<br/>Face to face</li> <li>29 June 2025</li> <li>14:00 - 14:20 (please arrive at 13:40)</li> <li>Change speaking schedule</li> <li>Dong A Cau Giay<br/>188 Cau Giay, Hanoi</li> </ul> |
| Your details                                                                                                    | Change                                                                                                    |
| Date of birth:<br>Sex:<br>Email address:                                                                                                    |                                                                                                    |
| Mobile telephone number:                                                                                                    | eceive updates about my tests and results to this mobile<br>number                                                                                                    |
| Address                                                                                                    |                                                                                                    |

| Your identification                 |                                  | <u>Change</u>              |  |
|-------------------------------------|----------------------------------|----------------------------|--|
| Identity card number:               | 12345678910                      |                            |  |
| Issuing authority:                  | Hanoi                            |                            |  |
| Country / territory of nationality: | Vietnam                          |                            |  |
|                                     |                                  |                            |  |
| Payment                             |                                  |                            |  |
| Fee:                                | 4,664,000.00 VND                 | <u>l have a promo code</u> |  |
|                                     |                                  |                            |  |
| Order acknowledgement               |                                  |                            |  |
| Who should receive the order co     | nfirmation for the test booking? |                            |  |
| Myself                              | Select 'Myself' to have the i    | nvoice                     |  |
| O Another Person                    |                                  | alls                       |  |
| O A Company                         |                                  |                            |  |
|                                     |                                  |                            |  |
|                                     |                                  |                            |  |
|                                     |                                  |                            |  |

### 💡 Note

 If you wish to have the test fee invoice issued to a different individual or organisation, please inform the British Council by email (exams.hanoi@britishcouncil.org.vn or exams.HCMC@britishcouncil.org.vn) or via our hotline at 1800 1299 within 7 working days.
 For payment methods and detailed guidance, please refer to page 27.

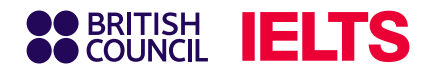

# **Step 7.1: Online payments**

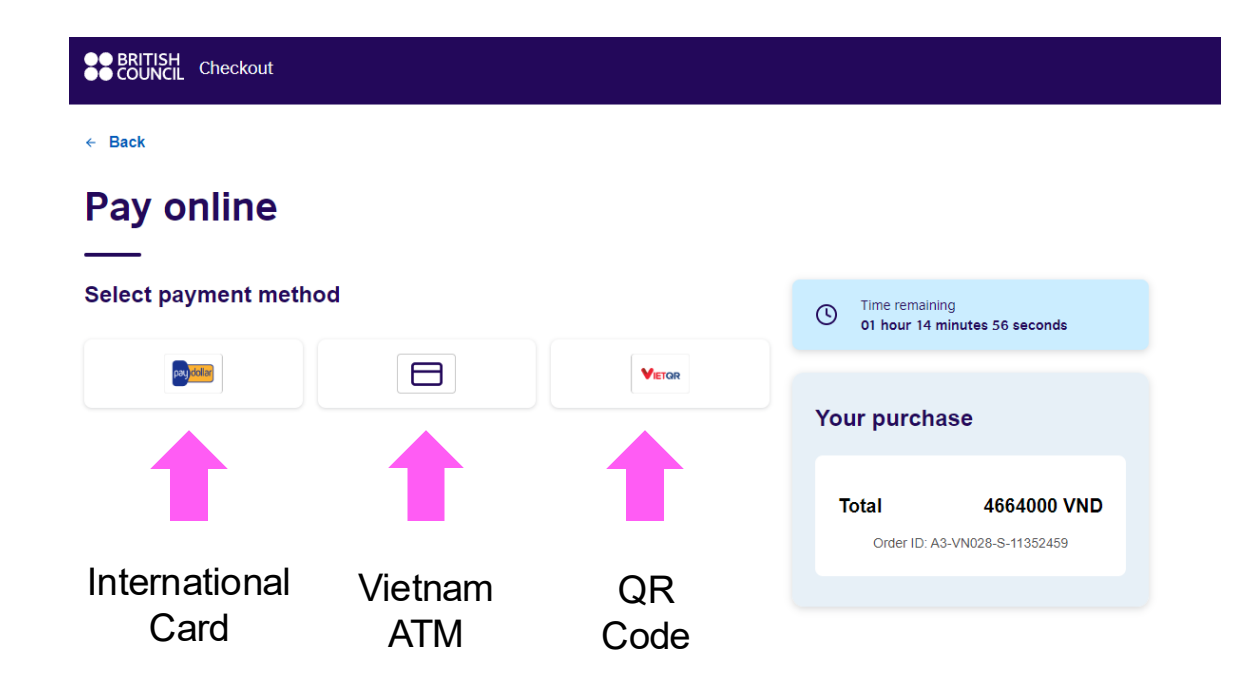

If you choose online payment, you will be forwarded to the payment gateway with the following options:

- International credit card (Visa/Master Card)
- Vietnam Payment Card
- QR Code Scanning by VietQR

### Notice:

- You are required to finish payment **within 60** *minutes*.
- **For QR Code scanning:** Keep the transfer note intact for the transaction to be processed on the system.

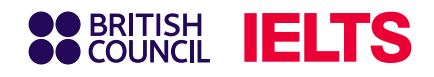

# **Step 7.1: Online payments**

### **1. By International Credit** Card (Visa/ Master Card)

Input your Visa/ Master Card information accordingly.

| British Cc S You have 7:22 m<br>Secure payment                         | emaining for this payment      |
|------------------------------------------------------------------------|--------------------------------|
| Card number *                                                          |                                |
| VISA<br>Expiry month * Expiry year *<br>MM o VY o<br>Cardholder name * |                                |
| Security code *                                                        |                                |
| Order details<br>e3bcc370d7d140d5aa7f28060dc590fd                      |                                |
| <b>₫4,664,000</b> vND                                                  |                                |
| The next screen you see may be payment card                            | verification through your ciss |
| Pay now                                                                |                                |
| Cancel                                                                 |                                |

### 2. By Vietnam ATM card

Choose your Vietnam bank from the list and input your Vietnam ATM Card accordingly.

| LTS | BRITISH COUNCIL<br>4.664.000 VND |                                                   | •                                                    |  |  |  |
|-----|----------------------------------|---------------------------------------------------|------------------------------------------------------|--|--|--|
| Vui | Chọn<br>lòng không tải lại tr    | phương thức tha<br>ang hoặc quay lại tror<br>dịch | <mark>anh toán</mark><br>ng quả trình thực hiện giao |  |  |  |
|     | 📻 Thẻ ATM nội địa (Napas) 🗸      |                                                   |                                                      |  |  |  |
|     | 🔎 Tìm kiếm ngân hàng             |                                                   |                                                      |  |  |  |
|     | Vietcombank                      | МВ                                                | VietinBank                                           |  |  |  |
|     | GPBANK                           | C OCEAN BANK                                      | ABBANK                                               |  |  |  |
|     | SHB                              | LPBank                                            | <b>TP</b> Bank                                       |  |  |  |
|     | MAGRIBANK                        | 🛞 SeABank                                         | NAM A BANK                                           |  |  |  |
|     | PG BANK                          | . VIETBANK                                        | BIDVO                                                |  |  |  |
|     | ACB                              | Sacombank                                         | SAKONBANK                                            |  |  |  |
|     | TECHCOMBANK                      |                                                   | VIB                                                  |  |  |  |
|     | <b>VPBank</b>                    |                                                   | MSB                                                  |  |  |  |
|     | HDBank                           | BAC A BANK                                        | ООСВ                                                 |  |  |  |
|     | O DONGA Bank                     | 😋 SHINHAN BANK                                    |                                                      |  |  |  |

### ITISH COUNC MỞ APP ĐỂ QUẾT MÃ VIETQR Hãy dùng chức năng VietQR trên App Mobile Banking của ban quét mã dưới đây để hoàn tất thanh toán Vui lòng không đóng trình duyệt napas 247

Chi tiết đơn hàng

M5 DH- 43-VN028-5-119

Dống ý với điều khoản

3. By QR Code from VietQR

#### Note:

Scan the QR code directly from your digital

banking applications (functions vary by bank).

The receiving bank for payments is Ngân Lượng Payment Gateway Joint Stock Company.

Ngân Lượng Payment Gateway Joint Stock Company collaborates with the British Council to provide payment services. The company operates independently and is committed to ensuring the security of all payment transactions.

For any enquiries related to payment transactions, please contact:

- Hotline: 1900-58-58-99 (press 4)
- Email: support@alepay.vn

We prioritise data security and are committed to maintaining the highest level of protection for all transaction information.

### BRITISH IELTS

# **Step 7.2: Other payments**

### (1) Payment via bank transfer

For payments via bank transfer, please use the following bank information:

- **Account Name:** BRITISHCOUNCIL VIETNAM LLC
- **Account Number (VND)**: 0201912008
- 🏦 Bank name: Citibank, N.A chi nhánh Hà Nội
- 📫 Address: Horison building, 40 Cat Linh Road, Hanoi, Vietnam
- **EXAMPLE 2 STATE NUMBER OF CONTINUES OF CONTINUES OF CONT**
- SWIFT Code: CITIVNVX

### Transfer Note

### <Reference Code> <Phone number>

When inputting the transfer note, please include the following information:

- Reference Code: Candidates can find the test registration reference code (for example: A3-VN002-S-XXXXXXX) in the confirmation email or on the Test taker portal system.
- Phone Number: Example: 84-09XXXXXXXX.

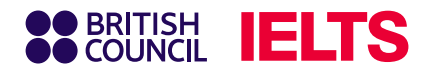

# **Step 7.2: Other payments**

### (2) Payment at the British Council's offices

Candidates and guardians can complete payment at the British Council's offices via one of the following methods:

- By international credit card (Visa/Master)
- By Vietnam ATM card
- By QR code from VietQR
- By bank transfer

### **British Council offices**

- Hanoi: Third floor, Lancaster Luminaire Building, 1152 Lang Road, Lang Ward.
- HCMC: First floor, Viettel Complex Building, 285 Cach Mang Thang Tam Road, Hoa Hung Ward.

For Exams Services operating hours click here.

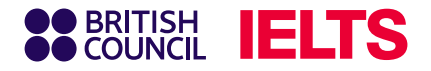

# **Important notes:**

### **Payment Deadline**

The system will hold your registration for 72 hours. Candidates are kindly requested to **complete payment within the first 24 hours after completing the online registration**. This will allow the British Council sufficient time to process and confirm your payment within the following 48 hours. After this period, the system will automatically release the reserved slot.

### **Payment Fees**

You are responsible for any transaction fees. Please transfer the exact amount of the IELTS test fee with the transfer details listed in the previous section (do not add or remove any information) to avoid delays in service. Transfers with excess amounts under 100,000 VND may not be refunded.

### **Payment Confirmation**

Please upload the confirmation of successful transaction to the British Council's online exam registration system or send an email to <a href="mailto:Exams.Payments@britishcouncil.org">Exams.Payments@britishcouncil.org</a>. Your payment will be confirmed once you have completed your exam registration and completed your payment.